# Royal United Hospital Bath

NHS Trust

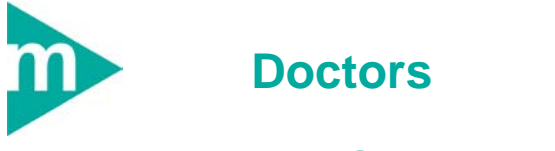

# **Discharge Summary**

- 1. MDT staff to contribute to the discharge summary as appropriate
- 2. The discharge summary must be Finalised by the discharging clinician and handed to the patient.
- 3. Only New Medications that have been verified by Pharmacy should be included in the Discharge Summary
- 4. The following fields if known should be recorded and included in the discharge summary: Principal Diagnosis; Primary Procedures (if appropriate) and **Co-Morbidities.**

Support available:

Please contact your local Champion User

Service Desk:

Tel: 01225 82 5444

Email: ruh-tr.ITServiceDesk@nhs.net

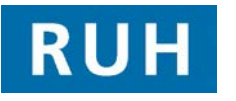

# BT

# **Complete a Discharge Summary**

# **Complete a Discharge Summary**

- NOTE: First check in **Documentation** for an existing Discharge Summary for the current encounter. If ves, open and add to it
- Open the relevant patient record and select Step 1. Documentation from the Side Bar menu
- Click Add 🕇 Add Step 2.
- Select Discharge Summary from the Type drop Step 3. down
- Type ruh and click the Binoculars 🕮 icon Step 4.
- Double click on RUH Discharge Summary the Step 5. Discharge Summary opens.

#### Header

- Click on Click to add Header Header window Step 6. opens. Check Lead Clinician – if not correct then update (see Consultant Transfer mini-manual).
- **Step 7.** If Header contains correct Consultant click **OK**

# **Discharge Date (mandatory field)**

- Step 8. Click Discharge Date - date box opens
- Enter the discharge date or the best estimate Step 9.

### Last Ward

Step 10. Free text field to add Last Ward

### **Discharge Destination**

Step 11. Select the appropriate Destination

# **Principal Diagnosis**

- Step 12. Click Include Principal Diagnosis Problems and Diagnoses pane opens
- Step 13. Select appropriate Diagnosis and click Include
- NOTE: If the Diagnosis has not yet been recorded, click Add and add the Diagnosis by the usual method.

# **Complete a Discharge Summary**

#### Then select and click Include

## **Other Diagnosis**

Step 14. Repeat as above

### **Principal Procedures**

Step 15. Click Include Principal Procedures – select appropriate procedure and click Include

### **Other Procedures**

Step 16. Repeat as above

# **Clinical Narrative**

Step 17. Click Clinical narrative === and enter all relevant information into the free text box

## **Co-Morbidities**

- Step 18. Click Include Co-Morbidities Problems and Diagnoses pane opens
- **Step 19.** Make appropriate selections from the Problems section (use Ctrl key for multiple selections) and click Include
- NOTE: If Co-Morbidities have not been vet been recorded. click Add and record them in the usual way. Then select and click Include

# Allergies

**Step 20.** Click **Include Allergies** – make appropriate selections (use Ctrl for multiple selections) and click Include Selected

# Past Medical History

- Step 21. Click Include Past Medical History Past Medical History pane opens
- Step 22. Make appropriate selections (use Ctrl key for multiple selections) and click Include

# **Results and Investigations**

Step 23. Click Additional Information and enter appropriate information into the free text box (e.g.

Page 2

### Bringing it all togethe

# **Complete a Discharge Summary**

# Update a Discharge Summary

#### abnormal results)

#### **Review / Management**

Step 24. Include all specific further actions for Hospital / GP

#### Medications

- Step 25. Medications Unchanged Select only if patient's medications are unaltered
- Step 26. No TTAs Required Select only if patient is given no drugs to take home, including additional supplies of patient's current medications
- Step 27. New Medications DO NOT USE
- Step 28. New Medications Additional Information. Free text box to record New Medications
- Step 29. Usual Medications at Discharge DO NOT USE
- Step 30. Usual Medications at Discharge Additional Information. Record any medications the patient was taking on admission
- Step 31. Changes to Usual Medications at Discharge free text box to record changes to patients' usual medications

#### **Discharging Clinician**

**Step 32.** Click on the blue chevrons and input the name of the Discharging Clinician.

#### Finalise Now?

- Step 33. Click Yes to finalise the Discharge Summary once all information has been inputted
- NOTE: If **Yes** is not selected to finalise the Discharge Summary then it will **NOT** be sent electronically to the GP. Only the discharging clinician can finalise the Discharge Summary and they must ensure all the relevant information has been inputted including any by Nurses / AHPs

#### Step 34. Click Sign

NOTE: The Discharge Summary must only ever be Signed - Never Save or Save and Close

- Step 35. Notify the Nurse to print the Discharge Summary
- **Result:** The Discharge Summary will sent by email to the GP as soon as the patient has been discharged via Millennium
- NOTE: The Discharge Summary will **NOT** be sent unless it has been finalised by the discharging clinician

#### Updating an incomplete Discharge Summary

- Step 1. Open the patient record from the appropriate patient list and select **Documentation** from the Side Bar menu
- Step 2. Select the correct Discharge Summary and double-click
- Step 3. Select Correct and click OK
- NOTE: Always Correct the Discharge Summary **Never** Modify
- **Step 4.** Add any further information as relevant.
- Step 5. Ensure the Nursing / AHP Information has been inputted before Finalising the Discharge Summary and Signing it